# Téléservices des redevances 2025 Comptes personnalisés

Pour tous les déclarants qui possèdent un compte personnalisé, il est actuellement possible de :

- télédéclarer avant la réception de leur courrier de déclaration (à partir du 20 janvier pour les premières redevances),
- gérer leurs propres identifiants et mot de passe,
- échanger avec leurs gestionnaires de dossiers redevances de l'agence,
- inviter des associées (comptable, trésorier, chargé d'environnement, etc...) à créer des comptes secondaires qui auront les mêmes fonctionnalités de télédéclaration que le compte personnel (dans le cas où on souhaite déléguer la télédéclaration à d'autres personnes)
- associer plusieurs comptes agence au même compte personnel pour pouvoir faire des déclarations pour plusieurs établissements

### I. Création d'un compte personnel

La création d'un compte personnel sur le téléservices ne prend que quelques minutes. Il faut utiliser les identifiants de connexion du courrier de l'agence de l'eau (identifiant et mot de passe envoyés en février). Et renseigner un formulaire avec ses informations personnelles.

Etapes à suivre :

- 1- Se rendre sur le site du portail de téléservice des agences de l'eau : https://teleservices.lesagencesdeleau.fr/
- 2- Clic sur « je crée mon compte » et utilisation des codes agence transmis dans le courrier de déclaration de l'agence

| l > Authe | DE L'EAU |                                                                                     |
|-----------|----------|-------------------------------------------------------------------------------------|
|           | Vous all | lez procéder à la création de votre compte personnel, pour cela munissez-vous de vo |
|           | identifi | iants et mot de passe agence reçus par courrier.                                    |
|           | Étape    | 1 sur 3                                                                             |
|           | Ren      | iseigner son identifiant agence                                                     |
|           | Étape si | ulvante : Choisir son identifiant personnel                                         |
|           | Identi   | ifiant agence                                                                       |
|           | RC85     | 5091                                                                                |
|           | Mot d    | de passe agence                                                                     |
|           |          |                                                                                     |

3- Choix d'un identifiant (adresse mail professionnelle valide) et d'un mot de passe personnels

| tape 2 sur 3                                                                                |                               |  |
|---------------------------------------------------------------------------------------------|-------------------------------|--|
| Choisir son identifiant personnel                                                           |                               |  |
|                                                                                             |                               |  |
| tape suivante : Renseigner son identité                                                     |                               |  |
| dentifiant personnel                                                                        |                               |  |
| 'adresse email et le mot de passe choisis vous permettront de vous co                       | nnecter à votre espace.       |  |
| Adresse email<br>thiery.dupont@fng.fr                                                       |                               |  |
|                                                                                             |                               |  |
| hierry.dupont@fng.fr                                                                        | Visualiser le mot de<br>passe |  |
| louveau mot de passe                                                                        | Afficher                      |  |
| Pangolin!2020                                                                               |                               |  |
| Confirmation de mot de passe                                                                | Afficher                      |  |
|                                                                                             |                               |  |
| tation must die manze die mentante au mediant                                               |                               |  |
| otre mot de passe doit contenir au moins :                                                  |                               |  |
| 12 caracteres minimum 🕑 i caractere minuscule                                               |                               |  |
| 1 caractère minum     1 caractère minuscuie     1 chiffre minimum     1 caractère majuscule |                               |  |

## 4- Renseignement de son identité

| Accueil > Authent                                          | tification > Cr | éation de compte                                                                                       |
|------------------------------------------------------------|-----------------|----------------------------------------------------------------------------------------------------|
|                                                            | 1               | /ous allez procéder à la création de votre compte personnel, pour cela munissez-vous de vos            |
|                                                            | i               | dentifiants et mot de passe agence reçus par courrier.                                                 |
|                                                            |                 |                                                                                                    |
|                                                            |                 | Étape 3 sur 3                                                                                          |
|                                                            |                 | Renseigner son identité                                                                                |
|                                                            |                 |                                                                                                    |
|                                                            |                 | Identité                                                                                               |
|                                                            |                 | Nom                                                                                                    |
|                                                            |                 | Dupont                                                                                                 |
|                                                            |                 | Prénom                                                                                                 |
|                                                            |                 | Thierry                                                                                                |
|                                                            |                 | Numéro de téléphone                                                                                    |
|                                                            |                 | 04 /2 55 99 12                                                                                         |
|                                                            |                 | Fonction (facultatif)                                                                                  |
|                                                            |                 |                                                                                                    |
|                                                            |                 | Jailu et jaccepte les <u>CCU</u>                                                                       |
|                                                            |                 | Précédent Créer mon compte                                                                             |
|                                                            |                 |                                                                                                    |
|                                                            |                 |                                                                                                    |
| RÉPUBLIQUE<br>FRANÇAISE<br>Libert<br>Applite<br>Protection | AGEN<br>DE L'   | CES Portail Téléservices des Redevances et Primes<br>EAU                                               |
| Accueil > Auther                                           | ntification >   | Création de compte                                                                                     |
|                                                            |                 | Vous allez procéder à la création de votre compte personnel, pour cela <b>munissez-vous de vos</b>     |
|                                                            |                 | identifiants et mot de passe agence reçus par courrier.                                                |
|                                                            |                 |                                                                                                    |
|                                                            |                 | Votre compte a été créé avec succès Un courriel vous a été adressé pour confirmer votre adresse email  |
|                                                            |                 | et finaliser la création de votre compte personnel. Pensez à vérifier dans vos courriers indésirables. |
|                                                            |                 | · · · · · · · · · · · · · · · · · · ·                                                                  |

5- Le déclarant valide son compte en cliquant dans l'email qu'il a reçu :

| зорупніст і перополь і геліць і леалізтаріаез (з) окраст                                                                                                    |
|----------------------------------------------------------------------------------------------------|
| Agence de l'eau - Téléservices - Validation de la création de votre compte                                                                                             |
| N noreply_recette@lesagencesdeleau.fr<br>A ○ stardustspm@gmail.com; ○ Teleservices-RC                                                                                  |
| Expéditeur d'origine : <u>noreply@lesagencesdeleau.fr</u> Destinataires d'origine : <u>thierry.dupont@fng.fr</u>                                                       |
| Bonjour,                                                                                                    |
| Vous venez de créer un compte personnel sur le site teleservices.lesagencesdeleau.fr pour l'agence de l'eau Rhône-Méditerranée-Corse.                                  |
| Avant de pouvoir utiliser votre compte, nous devons vérifier que cette adresse e-mail est bien la vôtre en cliquant sur le lien suivant : confirmer mon adresse email. |
| Cordialement,                                                                                                    |
| L'équipe du Téléservices des Agences de l'Eau                                                                                                    |
| Attention : ce message est envoyé automatiquement. Vous ne pouvez pas y répondre directement, votre demande ne serait pas traitée.                                     |
|                                                                                                    |
|                                                                                                    |
| RANALAS AGENCES Portail Téléservices des Redevances et Primes                                                                                                    |
| Accusel > Authentification > Confirmation de compte                                                                                                    |
| Félicitations, votre compte a été créé avec succès !                                                                                                    |
| Vous pouvez dès à présent vous connecter avec vos identifiants personnels (adresse                                                                                     |
| email et mot de passe).                                                                                                    |
| Se connecter                                                                                                    |
|                                                                                                    |

6- La connexion est possible

| RÉPUBLIQUE<br>FRANÇAISE<br>Zakney<br>Zakney<br>Zakney<br>Zakney<br>Zakney<br>Zakney | AGENCES<br>DE L'EAU          | Portail Téléservices des Re                        | edevances et Primes                                                                |          |
|-------------------------------------------------------------------------------------|------------------------------|----------------------------------------------------|------------------------------------------------------------------------------------|----------|
| La conne                                                                            | xion avec les identifiants a | gence que vous avez reçus par courrier ne sera bie | entôt plus disponible. Lors de votre connexion pensez à créer un compte personnel. |          |
| Accueil > Authe                                                                     | ntification<br>kion au port  | ail Téléservices des Ag                            | gences de l'eau                                                                    |          |
| Connex                                                                              | ion avec mon com             | npte personnel                                     | Connexion avec mes identifiants agence                                             |          |
| Adresse m                                                                           | ail                          | Visualiser le mot de                               | Identifiant agence                                                                 |          |
| thierry.du                                                                          | ipont@fng.fr                 | passe                                              |                                                                                    |          |
| Mot de pa                                                                           | sse                          | Afficher                                           | Mot de passe                                                                       | Afficher |
| ••••••                                                                              | ••••                         |                                                    |                                                                                    |          |
| <u>Mot de pa</u>                                                                    | sse oublié ?                 | e connecter                                        | Mot de passe oublie ?<br>Se connecter                                              |          |
| Vous n'a                                                                            | avez pas de compt            | e personnel ?                                      | Aide                                                                               |          |
| par courri                                                                          | er.                          | devez avoir les identifiants agence envoyes        | Où trouver mon identifiant ?                                                       |          |
|                                                                                     | Cré                          | er un compte                                       | Comment fonctionne la page d'accueil ?                                             | *        |
|                                                                                     |                              |                                                    | Pourquoi créer mon compte personnel ?                                              | ×        |
|                                                                                     |                              |                                                    | Comment faire pour créer mon compte personnel ?                                    | *        |
|                                                                                     |                              |                                                    | Comment récupérer un mot de passe oublié ?                                         | •        |
|                                                                                     |                              |                                                    |                                                                                    |          |

#### Le déclarant est reconnu

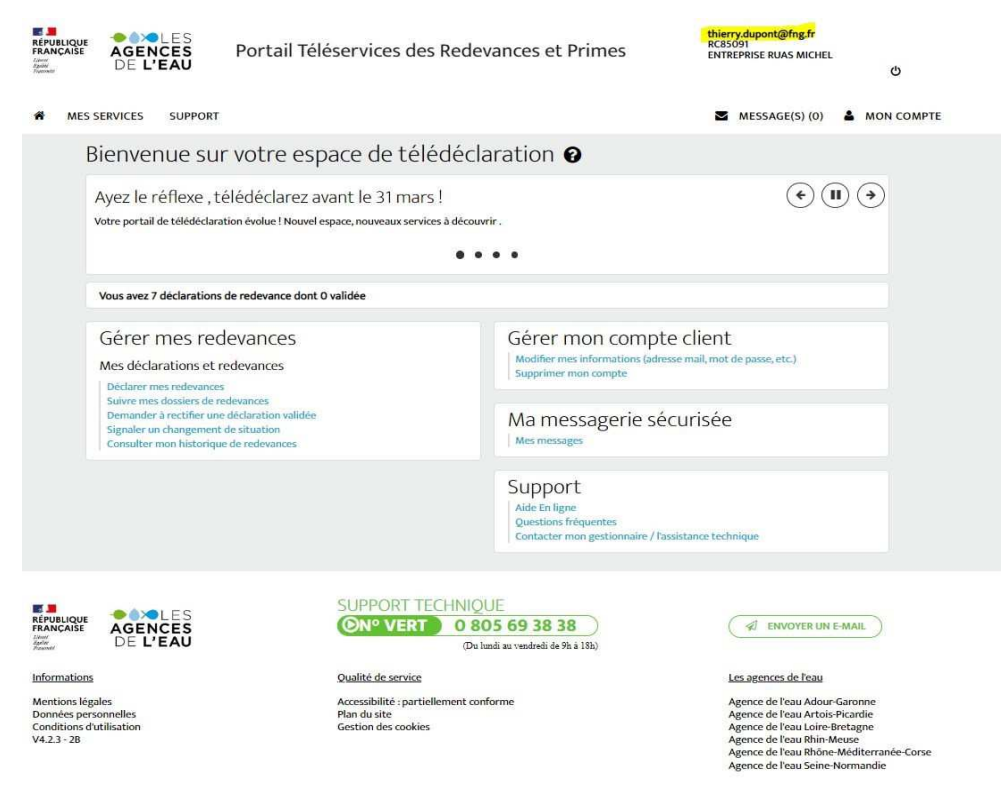

### II. Rajouter des comptes secondaires à partir d'un compte personnel existant

Si un déclarant a besoin de faire intervenir plusieurs acteurs de son organisation pour télétransmettre ses formulaires à l'agence, il est possible de créer plusieurs comptes secondaires sur le compte personnel (par exemple : délégation des droits de télédéclaration au responsable qualité – sécurité - environnement, au service comptabilité, aux directions de l'assainissement, de l'AEP,...).

Les étapes à suivre :

1- Un compte personnel a été créé à partir des identifiant/mot de passe agence reçus dans le courrier de déclaration de l'agence. Le 'compte principal' donne des droits aux 'comptes secondaires' qui seront liés.

| C G in https://recette-teleservices.lesag             | encesdeleau.fr/Portail.aspx                                                                                                    |                                                                                                    |
|-------------------------------------------------------|----------------------------------------------------------------------------------------------------|----------------------------------------------------------------------------------------------------|
| Calysso - L'internet. Q Courrier - CHAMPE. Accueil IN | Annore CobelProtect Portai Mandis ARAMIS Y TESS (9)                                                                                                    | NTE Int de Worker Adams Amans MTES MTG Prod FF VOLLEY Confer fort - AGENC  The Treep all one Spann fthampogleawurns.fr fthampogleawurns.fr ftha |
|                                                       | MES SERVICES SUPPORT                                                                                                    | MESSAGE(S) (0) MON COMPTE                                                                                                    |
|                                                       | Bienvenue sur votre espace de t                                                                                                    | élédéclaration 🛛                                                                                                    |
|                                                       | des taux des redevances<br>hei nur appliables soit dispinibles sur le site de l'agence<br>Signifier un changement de situation<br>Consulter mon historique de redevances | <ul> <li>(•) (■) (•)</li> </ul>                                                                                                    |
|                                                       | Vous avez 19 déclarations de redevance dont 0 validée                                                                                                    |                                                                                                    |
|                                                       | Gérer mes redevances<br>Mes déclarations et redevances<br>Déclarer mes redevances                                                                                        | Gérer mon compte client<br>Modifer mes informations (adresse mail, mot de passe, etc.)<br>Supprimer mon compte                                                                                                    |
|                                                       | Suivre mes dossiers de redevances<br>Demander à rectifier une déclaration validée<br>Signalier un changement de situation<br>Consulter mon historique de redevances      | Ma messagerie sécurisée                                                                                                    |
|                                                       |                                                                                                    | Ade in ligne<br>Questions fréquentes<br>Conductor non gestionnaire / l'assistance technique                                                                                                    |

Page 4 sur 8

2- Le compte 'principal' invite des collaborateurs à créer leur compte secondaire (10 possibles au maximum)

| REPUBLIQUE<br>FRANCAISE<br>AGENCES<br>DE L'EAU<br>DE L'EAU<br>DE L'EAU                                                                                                    | fchampo@eaurmc.fr<br>RCIO012<br>VEOLA EAU - CIE GEN DES EAUX<br>CENTRE REGIONAL එ                                              |
|----------------------------------------------------------------------------------------------------|----------------------------------------------------------------------------------------------------|
| MES SERVICES SUPPORT                                                                                                    | MESSAGE(S) (0) & MON COMPTE                                                                                                    |
| MESSERVICES SUPPORT          MOD COMPLE         Destinataire         Dénomination sociale         VOLUA EAU- CIE CEN DES EAUX CENTRE REGIONAL DE NICE         Adresse postale         VOLUA EAU- CIE CEN DES EAUX         UVOLUA EAU- CIE CEN DES EAUX         CENTRE REGIONAL DE NICE         MERSERVICE TACT / REVENSEMENT         12 BORRIS         Destinfication         Identificat agence: RC10012         Adresse mail :         Inanpo@ecurrucfr         Messions:         Destinfication spersonnelles         Messervice:         Messervice:         Modifier Enformations personnelles         Messervice:         Modifier Enformations personnelles         Messervice:         Modifier Enformations personnelles         Messervice:         Modifier Enformations personnelles         Modifier Enformations personnelles         Modifier Messervice:         Modifier Enformations personnelles         Messervice:         Modifier Enformations personnelles         Messervice:         Messervice:         Messervice:         Messervice:         Messervice:         Messervice:         Messer | <page-header><text><image/><text><text><text><text><text><text></text></text></text></text></text></text></text></page-header> |
| fchampo@eaurmc.fr<br>MODIFIER MON ADRESSE MAIL<br>RÉINITIALISER MON MOT DE PASSE SUPPRIMER MON COMPTE                                                                                                    | Liste des utilisateurs rattachés à cet<br>identifiant agence<br>Comptes validés :<br>Fabrice Champo (fch***@eau***.f*)         |

3- Il faut saisir ici, l'adresse mail pro de son collaborateur

| N. Inviten            |                                                                        |
|-----------------------|------------------------------------------------------------------------|
| $\rightarrow$ inviter | run utilisateur a creer un compte                                      |
| /euillez saisir l'a   | adresse mail de la personne à inviter. Un e-mail sera alors envoyé afi |
| le l'inviter à cré    | éer un compte (NB: celle-ci va être en possession du login et mot de   |
| asse agence)          | an na anna an an an ann an ann an ann an a                             |
| <u> </u>              |                                                                        |
|                       |                                                                        |
|                       |                                                                        |
| Adresse mail à ir     | nviter                                                                 |
| Adresse mail à ir     | nviter                                                                 |
| Adresse mail à ir     | nviter                                                                 |

4- Le collaborateur invité reçoit un email dans sa messagerie professionnelle. Il renseigne les éléments attendus avec les codes fournis dans le courrier de déclaration envoyé par l'agence.

| REPUBLIQUE<br>FRANÇAISE<br>Admit<br>Admit<br>Admit<br>Admit | AGENCES<br>DE L'EAU          | Portail Téléservices des Redevances et Primes                                                                                                    |   |
|-------------------------------------------------------------|------------------------------|----------------------------------------------------------------------------------------------------|---|
| <u>Accueil</u> > <u>Authe</u>                               | ntification > Création de co | ompte                                                                                                    |   |
|                                                             | Vous alle<br>identifia       | ez procéder à la création de votre compte personnel, pour cela <b>munissez-vous de vo</b> s<br>a <b>nts et mot de passe agence reçus par courrier</b> . | 5 |
|                                                             | Étape 1<br>Rens              | L sur 3<br>seigner son identifiant agence                                                                                                    |   |
|                                                             | Identif<br>RC100             | iant agence                                                                                                    |   |
|                                                             | Mot de                       | e passe agence                                                                                                    |   |
|                                                             | Préc                         | cédent Suivant                                                                                                    |   |

Ensuite, il doit créer son compte personnel avec son mot de passe qu'il activera dans un email envoyé par le téléservices.

Le compte 'principal' voit tous les comptes secondaires créés.

Pour tout usager, il est possible de demander le rappel de son mot de passe personnalisé. Dans ce cas, il faudra le recréer (suivre les consignes et les étapes dans les écrans).

### III. Associer plusieurs comptes agence au même compte personnel

Si un déclarant a besoin de télédéclarer plusieurs dossiers qui n'ont aucun lien administratif entre eux (exemple : la mère de 2 exploitants agricoles avec des contribuables, déclarants et payeurs différents), il est possible de créer un seul compte personnel pour accéder aux formulaires de déclaration.

Pour ce faire, il faut créer un compte personnel à partir de l'un des établissements et rattacher l'autre établissement en utilisant le bouton 'attacher un nouvel identifiant à mon compte'. Il faudra saisir les codes de l'autre établissement qui sont fournis dans son courrier de déclaration agence en suivant les écrans ci-dessous :

|                                                                                                    |                                                                              | ¢                                                             |
|----------------------------------------------------------------------------------------------------|------------------------------------------------------------------------------|---------------------------------------------------------------|
| MES SERVICES SUPPORT                                                                                                    | z                                                                            | MESSAGE(S) (0) 🛔 MON CO                                       |
| Mon compte 🛛                                                                                                    |                                                                              |                                                               |
| Destinataire<br>Dénomination sociale<br>VIGLIA FAU - CIE CEN DES FAUX CENTRE REGIONAL DE NICE                                     | RÉPUBLIQUE                                                                   | agence                                                        |
| Adresse postale                                                                                                    | FRANCAISE                                                                    | del'eau                                                       |
| VEDLIA EAU - CIE GEN DES EAUX<br>CENTRE REGIONAL DE NICE<br>SERVICE FACT / REVERSEMENT<br>12 BD RENE CASSIN<br>06293 NICE CEDEX 3 | Liberté<br>Égalité<br>Fraternité<br>Agence de l'Eau Bhône Méditerranée Corse | RHÓNE<br>MÉDITERRANÉE<br>CORSE<br>Téléphone<br>04 22 21 26 00 |
| Identification                                                                                                    | 2 <mark>,4 allée de Lodz</mark>                                              | FAX<br>04 72 71 26 10                                         |
| Identifiant agence : RC10012                                                                                                    | 69363 LYON CEDEX 07                                                          |                                                               |
| Adresse mail :<br>fchampo@eaurmc.fr                                                                                               | Attacher un nouvel iden<br>mon compte                                        | tifiant agence à                                              |
| Mes informations personnelles<br>Prénom et nom : Fabrice Champo<br>Fonction :<br>Téléphone : 0665998822                           | Dans le cas où vous recevez plusieurs identifia<br>compte.                   | nts agence, rattachez les à votre                             |
| (MODIFIER MES INFORMATIONS PERSONNELLES                                                                                           | Vous êtes actuellement rattaché aux identifiar<br>RC10012                    | its agence suivants :                                         |
| MON COMPTE PERSONNEL                                                                                                    |                                                                              |                                                               |
|                                                                                                    |                                                                              |                                                               |

| Identifiant agence :<br>RC04101 |      |       |         |      |  |
|---------------------------------|------|-------|---------|------|--|
| Mot de passe agence :           | **** |       |         | <br> |  |
|                                 | ANN  | IULER | VALIDER | _    |  |

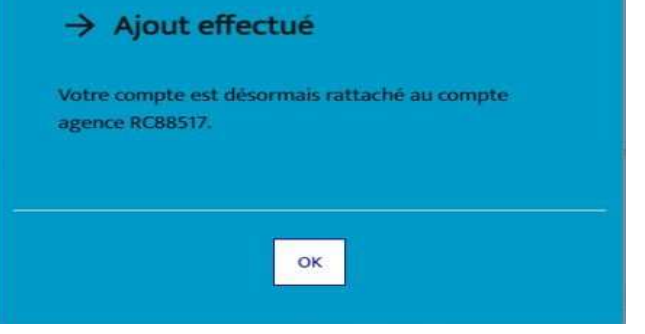

IV. Questions fréquentes

« Je suis un déclarant collectif, pourquoi je ne vois pas tous mes dossiers dans un seul compte sur le téléservices » ?

<u>*Réponse</u> : Le déclarant doit prendre contact avec son gestionnaire de redevance de l'agence de l'eau pour qu'il s'assure que le même déclarant est renseigné dans chacun des dossiers. Si tel n'est pas le cas, le gestionnaire devra mettre à jour le téléservices.</u></u>* 

« Je suis un contribuable qui a 20 déclarations de redevances et 10 déclarations de primes à transmettre. Il y a plusieurs services concernés par les télédéclarations en fonction du type de redevances et des communes, ou autres.... Est-il possible pour un même identifiant d'avoir plusieurs comptes ? »

<u>*Réponse*</u> : oui, il faut que le déclarant crée un compte principal (partie I du mode opératoire) et réalise le rattachement de xxx comptes secondaires (partie II de ce mode opératoire).

« J'ai un collaborateur qui a quitté l'entreprise. Il est parti avec le mot de passe du compte personnalisé qu'il avait créé l'an dernier. Que faire pour se connecter ? »

<u>Réponse</u> : Si l'adresse mail de l'ancien collaborateur a été désactivée au sein de l'entreprise, ou n'est plus accessible, le rappel du mot de passe ne marchera pas. Il faut alors recréer un compte personnalisé sur une nouvelle adresse mail, avec les codes agence reçus dans le courrier de déclaration de cette année.

Il faut que le déclarant supprime lui-même le compte personnel existant et inutilisable. Pour ce faire il doit suivre les différentes étapes suivantes :

1- Le déclarant se connecte avec ses codes agence (le courrier de l'année envoyé par l'agence)

.

2- Dans l'item 'mon compte', il clique sur 'supprimer un compte' et le compte personnel existant disparaît

| REPUBLIQUE<br>FRANÇAISE AGENCES Portail Téléservices des Redev<br>Agence DE L'EAU                                                                                                    | rances et Primes LES VIGNOLES DE VENDEOLE<br>E.V.O.C. Dernière connexion le 15/02/2024 Ø                                                                                                    |
|----------------------------------------------------------------------------------------------------|----------------------------------------------------------------------------------------------------|
| MES SERVICES SUPPORT                                                                                                    | MESSAGE(S) (0) 👗 MON COMPTE                                                                                                    |
| Mon compte 🕑                                                                                                    |                                                                                                    |
| Destinataire<br>Dénomination sociale<br>LES VIGNOLES DE VENDEOLE E.V.O.C.<br>Adresse postale<br>LES VIGNOLES DE VENDEOLE<br>E.V.O.C.<br>RD 623<br>11240 ROUTIER                                        | RÉPUBLIQUE<br>FRANÇAISE<br>Liberté<br>Égalité<br>Fraternité                                                                                                    |
| Identification<br>Identifiant agence : RC85140                                                                                                    | Agence de l'au knone Mediterranee Corse l'éléphone<br>04 72 71 26 00<br>2,4 allée de Lodz FAX<br>69363 LYON CEDEX 07                                                                           |
| Mes informations personnelles<br>Vous devez vous connecter avec un compte personnel pour accéder à ces<br>informations.<br>Vous pouvez créer votre compte via le bouton ci-dessous.<br>CRÉER UN COMPTE | Liste des utilisateurs rattachés à cet<br>identifiant agence<br>Comptes validés :<br>Audrey Cathala (acat****@vend****,c**)<br>INVITER UN UTILISATEUR À CRÉER UN COMPTE<br>SUPPRIMER UN COMPTE |

3- Il crée son nouveau compte personnel avec une autre adresse mail -> bouton 'créer un compte'